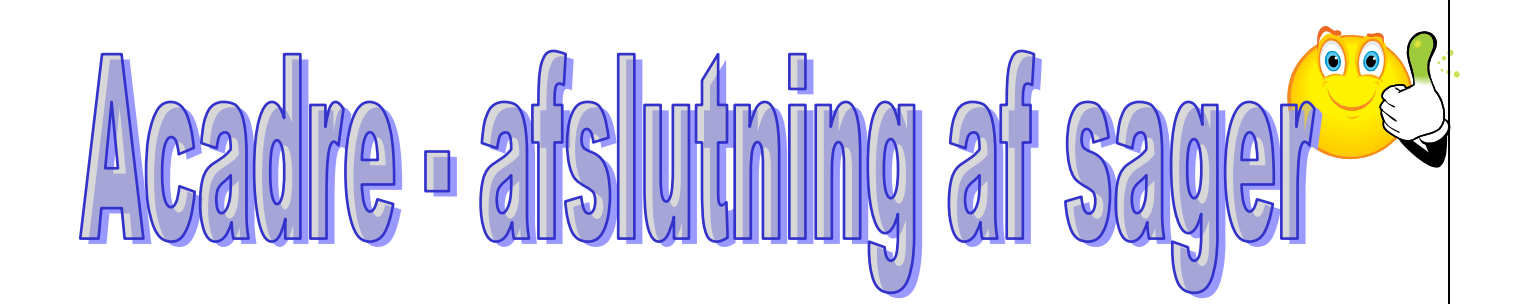

## Se her hvordan du afslutter mange sager på én gang:

- 1. Søg dine åbne sager frem.
- 2. Klik én gang på den første sag, som du vil afslutte.
- 3. Hold Ctrl-knappen nede mens du klikker på de øvrige sager.
- 4. Højreklik på en af de markerede sager og vælg "Opdater sag", "Skift sagsstatus" og "A – Afsluttet".

|    |    | Sagsans           | v. e <u>n</u> hed: [   | T-Digitalisering                | Adgangskode:         | ΓA       | Centra     | ladministrati 🔽   | Shuring                 | Vælg          |
|----|----|-------------------|------------------------|---------------------------------|----------------------|----------|------------|-------------------|-------------------------|---------------|
|    |    | Sageane           | varlio: [              |                                 |                      | <u> </u> | Contro     |                   | orginig                 |               |
|    |    | o aysans          | varjig.                | Gertrud Davids Fink             |                      |          |            |                   | <u>Erojekt</u>          | A - Afsluttet |
|    |    | Stedf <u>æ</u> sl | tet:                   | Prioritet:                      |                      |          |            |                   | Fjern Projekt           |               |
|    |    |                   |                        |                                 | OBS_dato:            | 04-      | 07-201     | 3 🔽               | Samlesag                |               |
|    |    |                   |                        |                                 | Sagsfrist:           |          |            |                   |                         |               |
| _  |    |                   |                        |                                 |                      | 04-      | 04-07-2013 |                   | Opfølaning              |               |
|    |    | Filknyttel        | t samlesage            | en:                             |                      |          |            |                   |                         |               |
|    |    |                   |                        |                                 |                      |          |            |                   | Opf <u>ø</u> lgninger   |               |
|    | Sa | ger               | /                      |                                 |                      |          |            |                   |                         |               |
|    |    | År                | Løbenr.                | Sagstitel                       |                      |          |            | Sagsindhold       |                         |               |
| 13 | 0  | 2010              | 9412                   | Acadre Integration med Rambø    | l Care               |          |            | Diverse materiale |                         |               |
| -  | 0  | 2010              | 42880                  | Indkøb af Acadre Input M        | anagement system     |          |            | Modul til Acadı   | e til import af eksterr | ne datakilu   |
| •  |    | 2011              | 27069                  | Ny viewer til TIF - Dagens      | Post Problem         |          | ļ          | Beskrivelse og    | kommunikation vedr.     | probleme      |
|    |    | 2010              | 54752                  | 4.2 - Opgradering af Acac       | Nolatil              |          |            | Opgraderingsp     | ojekt                   |               |
|    |    | 2011              | 19801                  | Vejledninger til Acadre ve      | Gem                  |          |            | Diverse vejledi   | ninger                  | /             |
|    | 2  | 2009              | 424                    | Acadre - statistikmulighed      | Nulstil sorterina    |          |            | Acadre Intern     | forankring - Aftalt m   | ¢dlraen       |
|    | 8  | 2012              | 38505                  | BBR integration til EM dai      |                      |          | nie        | Valg af løsning   | til integration i fornø | ld til Acac   |
|    | K  | 2011              | <b>4404</b> 7<br>51599 | Acadra , tillægsaftale 02 på op | Opfølgning           |          | hrakt      | Kontrakt med bila | n, politikker m.m.      | til version A |
|    | 6  | 2010              | 12481                  | ESDH - FESD kontrakt nå Aca     | Opdatér sager        | •        | Skif       | t sagsstatus 🔷 🕨  | A - Afsluttet 🕨 🕨       | 3011 4.       |
|    | 6  | 2008              | 49415                  | Dokumentation Acadre ES         | Fjern sager          |          | Skif       | t afdeling        | B - Under behandling    | 1             |
|    | õ  | 2010              | 2300                   | Projekthåndbog - hjælpen        | Udskriv liste til    | •        | Skif       | t sagsansvarlig   | P - Passiv              | r             |
|    |    | 2007              | 32743                  | Vejledning journalisering I     | Tilknyt til samlesag | j        |            | Vejledning        | S - Periodeskiftet      |               |
|    | 0  | 2010              | 10167                  | Acadre BU-modul - kontra        | Opdater i attache    |          |            | Kontrakt, modu    | lbeskrivelse m.m.       |               |
|    | 0  | 2011              | 46516                  | Releasenote, nyheder, re        | Abonnér pá sag       |          |            | Diverse materia   | ale og nyheder          |               |
|    |    | 2008              | 5730                   | Acadre Svartidsmålinger F       | Rapporter<br>Filtor  | •        |            | Svartidstest en   | dnu ikke godkendt.      |               |
|    |    | 2009              | 261                    | Acadre modul Miljøsag - il      | Filler               |          |            | Acadre modul I    | Ailjøsag                |               |
|    |    | 2008              | 55329                  | Acadre Integration med W        | /orkbase             |          |            | Acadre Integra    | tion med Workbase       |               |

5. Følgende billede kommer frem, hvis der er dokumenter i sagerne, der endnu ikke er låste. Klik herefter på Udfør.

| Organisation            | Sagstitet               | Test - Sådan afsluttes en sag |               | 🛃 Lukning af s | agen            |                   |                     |               | - U ×    |         |                 |
|-------------------------|-------------------------|-------------------------------|---------------|----------------|-----------------|-------------------|---------------------|---------------|----------|---------|-----------------|
|                         | Bemærkning              |                               |               |                |                 |                   |                     |               |          |         |                 |
| lõa –                   | Considerable            |                               |               | Nogle          | dokumenter skal | låses             |                     |               |          |         |                 |
| g Borgerservice         | o agoji la iloia.       | Test - Sadan arsiuttes en sag |               |                |                 |                   |                     |               |          |         |                 |
| Dmsorg                  | Sagsansv. e <u>n</u> he | d: Byrådssekretariat Adgang   | gskode: CA    | Sags. nr.      | Dok. nr.        | Titel             | Dato                | Sagsbehandler | Dok.type |         |                 |
|                         | Sagsansvarļig:          | csch Conny Schlesinger Adgang | gsgruppe:     | 10,00007       | 100040 #2       | T-1 D-1           | 25.00.2012.15.40.57 |               |          |         |                 |
| nak og Udvikling        | Stedi <u>æ</u> stet     | Prioritet                     | t 🔽           | 13/2330/       | 100340/13       | rest · Dokumeni 3 | 20/06/2013 10:46.07 | usun          | n        |         |                 |
| elingen                 |                         | <br>OBS-da                    | ato: 🗖        | 13/23367       | 186946/13       | Test - Dokument 2 | 25-06-2013 15:48:09 | csch          | N        |         |                 |
| kontor                  |                         | Contri                        |               | 13/23367       | 186944/13       | Test - Dokument 1 | 25-06-2013 15:47:21 | csch          | N        |         |                 |
| ab                      |                         | Sagsin                        | st 🖂          |                |                 |                   |                     |               |          |         |                 |
| ekrotariat              | Tilknyttet samle:       | agen:                         |               |                |                 |                   |                     |               |          |         |                 |
| BAG                     |                         |                               |               |                |                 |                   |                     |               |          |         |                 |
| Test - Sådan afslutte:  |                         |                               |               |                |                 |                   |                     |               |          |         |                 |
| Dagordensproduktion     |                         |                               |               |                |                 |                   |                     |               |          |         | Klik nå Udfør l |
| Afdelingschefmøde- S    |                         |                               |               |                |                 |                   |                     |               |          |         |                 |
| Alkoholbeviling - Res   |                         |                               |               |                |                 |                   |                     |               |          |         |                 |
| Alkoholbeviling - Bal   |                         |                               |               |                |                 |                   |                     |               |          |         | 1               |
| Hvad laver vi i byråd:  |                         |                               |               |                |                 |                   |                     |               |          |         | 1               |
| Alkoholbevilling - Cafi |                         |                               |               |                |                 |                   |                     |               |          |         | 1               |
| Kompetenceplan for      |                         |                               |               |                |                 |                   |                     |               |          |         | 1               |
| Alkoholbevilling - Spic |                         |                               |               |                |                 |                   |                     |               |          |         |                 |
| Feriekalender Byråds    |                         |                               |               |                |                 |                   |                     |               |          |         | 1               |
| else ▼                  |                         |                               |               |                |                 |                   |                     |               |          |         |                 |
| Aktiviteter             |                         |                               |               |                |                 |                   |                     |               |          |         |                 |
| Post                    |                         |                               |               |                |                 |                   |                     |               |          |         |                 |
| 🖙 📇 Organisation        |                         |                               |               |                |                 |                   |                     |               |          |         |                 |
| Yrojekter               |                         |                               |               |                |                 | Ignorer d         | Annuler (ibage      | Næste >       | Udfør    | r       |                 |
| <b>A</b>                | Dokumenter              |                               |               |                |                 |                   |                     |               |          | <u></u> |                 |
| Arkivdele               | Journalår               | Lås Løbe Dok. nr.             | Dokumenttitel |                |                 |                   | Indhold             |               |          |         |                 |

6. Sagerne er nu afsluttet og lukket for redigering. Det samme gælder for dokumenterne i sagen. Du kan stadig se i sagen.

Du kan bruge samme metode, når du vil afslutte én sag ad gangen.

## Hvis du er i tvivl om en sag kan afsluttes:

- 1. Søg din sag frem, og undersøg om den er færdigbehandlet.
- Hvis den er færdigbehandlet, så vælg Sagsstatus A Afsluttet og klik på knappen Gem.

|                                      |                 |                                                                  |                 | 1   |
|--------------------------------------|-----------------|------------------------------------------------------------------|-----------------|-----|
| ⊕ Opgaver<br>⊕ B Dagsordenspunkter ▼ | Sagsinformation |                                                                  | Klik nå Gem     |     |
| ▲                                    | Sagstype:       | EMSAG - Sagettaus: B - Sagegato: 28-02-201 - Gem                 | i kiik pa Ociii | 1   |
| Foretrukne                           | Sagstitet       | Klargering af sager til arkiveling                               |                 |     |
| E- 😭 Foretrukne                      | Bemærkning:     | B Under behanding                                                |                 | 1   |
|                                      | 7               | Passiv                                                           |                 | 1   |
|                                      | Sagsindhold:    | Afslutte same my                                                 |                 | i i |
|                                      |                 |                                                                  |                 | i i |
|                                      | Sagsansv. ephed | Byrådssekretariat Adgrangskode: CA Centraladministrati 💌 Styring |                 |     |
|                                      | Sagsansvarlig:  | kmst Kathrine Marie Stoffens Adgangsguppe:                       |                 | 1   |
|                                      |                 |                                                                  |                 |     |

Har du spørgsmål kan du kontakte en IT-superbruger.

Såfremt der mod forventning kommer nyt til din afsluttede sag, skal du blot oprette en ny sag og lave en henvisning til den afsluttede sag.

I undtagelsestilfælde kan IT-afdelingen genåbne din sag – Opret da en opgave i AdHocIT og vælg

| HovedKategori | Acadre                                    | •         |
|---------------|-------------------------------------------|-----------|
| Underkategori | Oplåsning af sager og dokumenter i egen a | tdeling 🔽 |